# PROCEDURE D'INSCRIPTION VIA LE SITE INTERNET DU CLUB (ascaluirevolley)

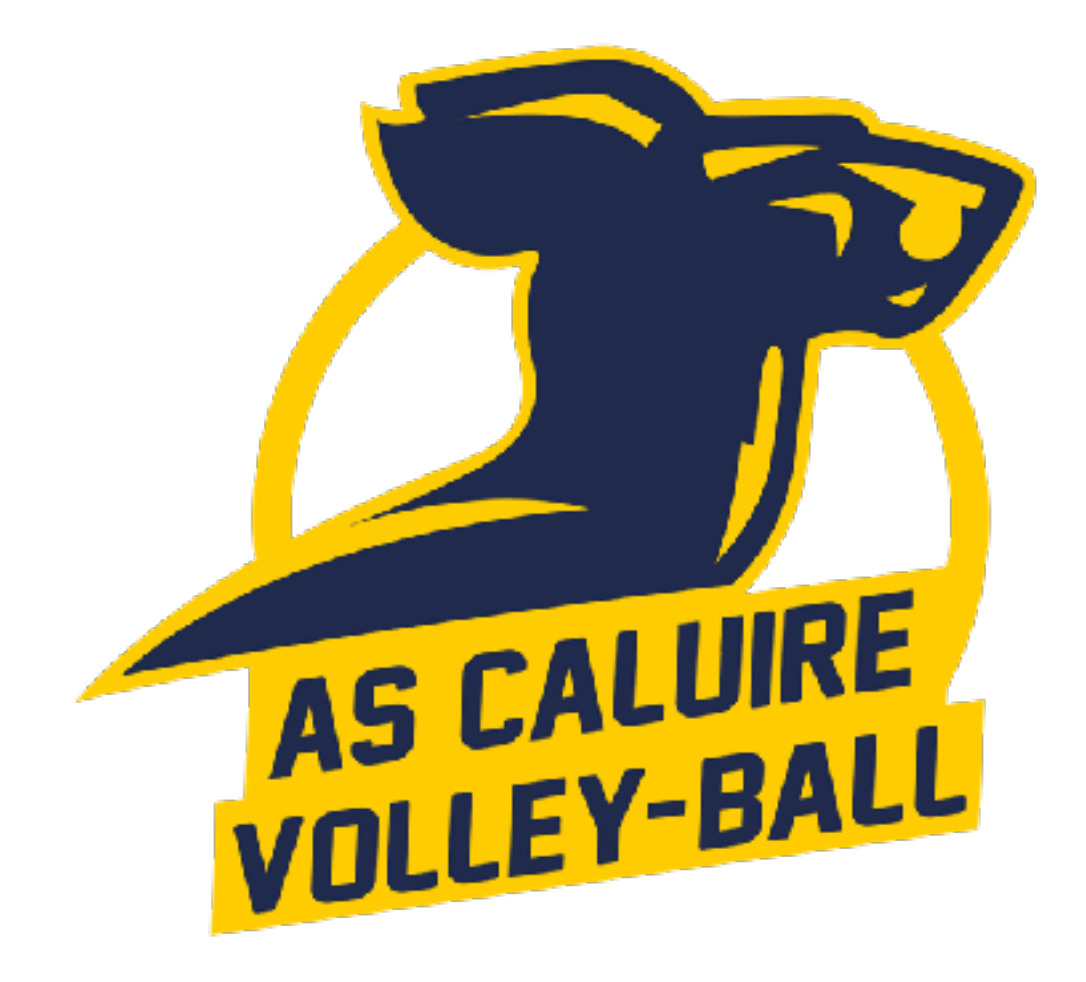

## **INFORMATIONS PRÉALABLES**

#### A LIRE JUSQU'AU BOUT !

#### TOUT DOSSIER INCOMPLET NE SERA PAS VALIDÉ ET LE JOUEUR NE POURRA PAS ACCEDER AU GYMNASE

**Date limite pour déposer vos dossiers complets sur le site :** jusqu'au 16 septembre.

Pour les nouveaux adhérents, avant de constituer votre dossier, veuillez prendre contact avec un responsable du club si cela n'a pas déjà été fait : contact@ascaluirevolley.fr

Documents nécessaires pour avoir mon dossier complet :

Le formulaire FFVB de demande de licence

 → Si j'étais licencié(e) dans le club la saison précédente, je l'ai reçu par email intitulé « Formulaire de licence FFVB en pièce jointe ».
 Il est pré-rempli donc je le vérifie, le <u>complète</u> ou le corrige si besoin et je le <u>signe</u>.

 Pour le certificat médical, voir « Etape 3 » de la procédure d'inscription.

→ Si je suis nouveau(elle) au club, je le télécharge sur le site internet dans « Dossier d'inscription », je le remplis et le signe. Pour le certificat médical, voir « Etape 3 » de la procédure d'inscription.

- 1 photo d'identité
- 1 justificatif d'identité pour ceux qui n'étaient pas licenciés au club en 2022-2023
- La fiche autorisations (à télécharger sur le site dans « Dossier d'inscription »)

https://ascaluirevolley.fr

# **PROCÉDURE D'INSCRIPTION**

#### ETAPE 1 : créer un compte sur le site du club

 $\rightarrow$  J'ai déjà un compte, je passe à l'étape n°2.

 $\rightarrow$  Je n'ai pas de compte : je clique sur « **créer un compte** » en haut à droite du site internet, je remplis les champs demandés et j'envoie ma demande. Une fois mon compte activé par un administrateur, je pourrais me connecter à mon espace via « **connexion** » en haut à droite du site.

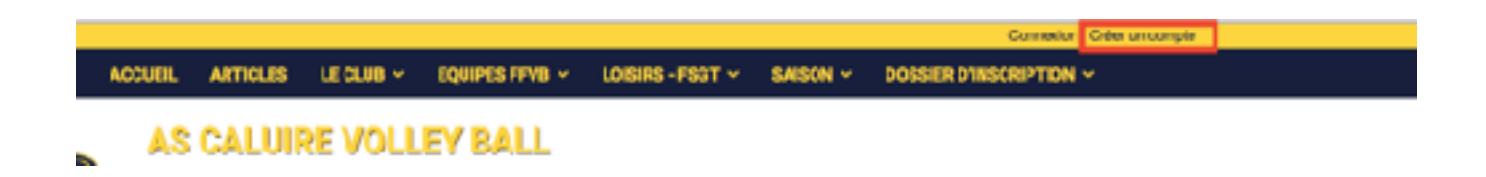

# ETAPE 2 : accéder à son profil et remplir les informations nécessaires

Une fois connecté, j'accède à « mon profil » (dans la liste en haut à gauche).

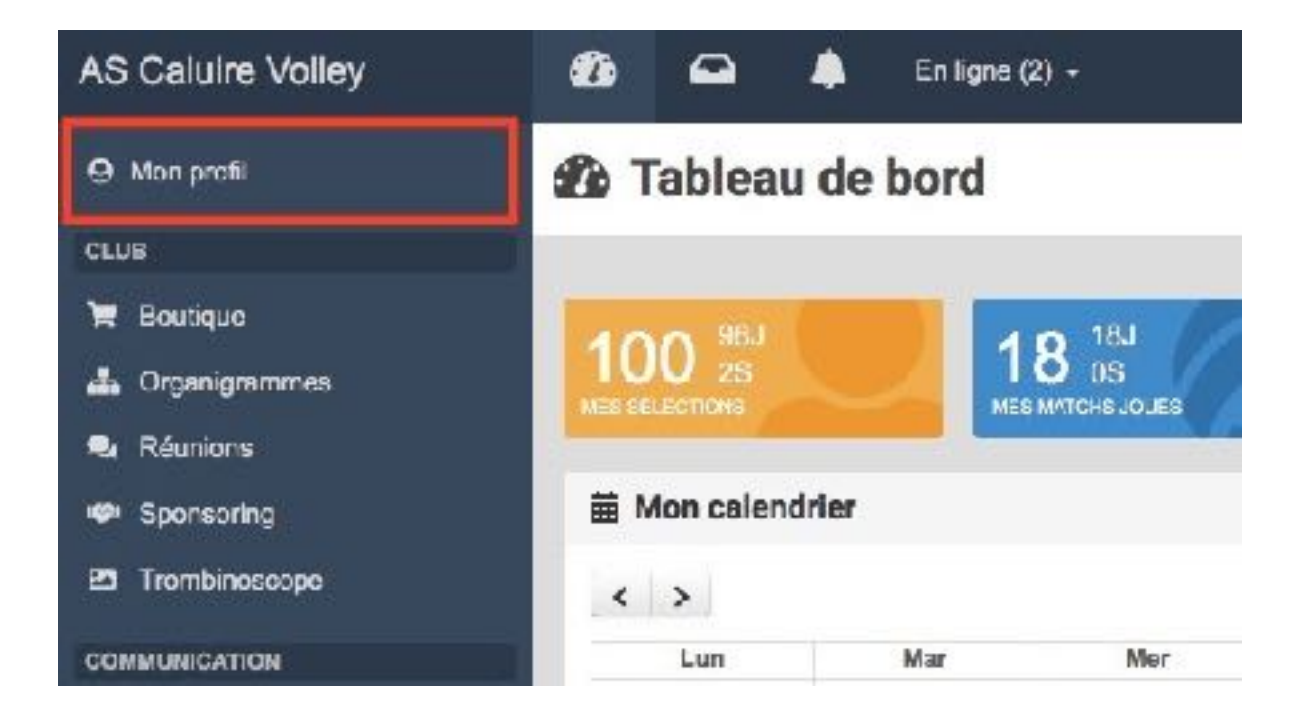

Je clique sur « **mes informations** » et peux ainsi remplir l'ensemble des champs demandés (nom, prénom, lieu de naissance, adresse e-mail, numéro de portable, <u>e-mail et portable des parents pour les mineurs</u>, sexe, nationalité, date de naissance, adresse, profession, numéro de la carte pass région...). *Format : en majuscule et sans accent* 

Toutes les informations indiquées sur le site du club ne sont accessibles qu'aux administrateurs du club.

| O Mes informatio                  | ons                                                  |                         |                      |                                       |
|-----------------------------------|------------------------------------------------------|-------------------------|----------------------|---------------------------------------|
| Eddeaucla.bord > Mon.profit > Mon | iniometises                                          |                         |                      | Engrands yaar it allopvel             |
| Monicalenthiar                    | Non compte de connector                              |                         |                      |                                       |
| Vites informations                | Non 1                                                |                         | Phinom*              |                                       |
| Vonprelipuole                     |                                                      |                         |                      |                                       |
|                                   | Advesse events                                       | Nouvelle adresse e-mail |                      | Continuation means to arthress europe |
| Mas adhèsions                     | ç                                                    |                         |                      |                                       |
| Maxifchians                       | Ancier mot de passe                                  | Nouveau mot de passe    |                      | Confirmative nouveau met de passe     |
| Mare billints                     | Novella chron ta croli                               |                         |                      |                                       |
| Mes eleges                        | Choleir is fichier hierzell.                         |                         |                      | C Supprimer                           |
| Mae teurnole                      | Visible en mode connectes seuement par les personnes | presentant un errepte.  |                      |                                       |
|                                   | Achérent associé à mon compte                        |                         |                      |                                       |
|                                   | Nors de l'achérent*                                  |                         | Phinom de Rechérent* |                                       |
|                                   |                                                      |                         |                      |                                       |
|                                   | Beve *                                               |                         |                      | Auchile Japain                        |
|                                   |                                                      |                         | 2                    |                                       |
|                                   | NationalM                                            |                         |                      |                                       |
|                                   |                                                      |                         |                      |                                       |
|                                   | Date de naissance                                    |                         |                      |                                       |

| Cente photogenatière attichée sur antiche de l'équip |               |                      |               |
|------------------------------------------------------|---------------|----------------------|---------------|
| Coordonnés                                           |               |                      |               |
| Adrees postale                                       |               |                      |               |
| Code postal Ville                                    |               |                      |               |
| Partable adhisent                                    | Fortabio père |                      | Periable mise |
| 3                                                    | 3             |                      | J             |
| Informations complémentaires                         |               |                      |               |
| Profession                                           |               |                      |               |
|                                                      |               |                      |               |
| Arbize                                               |               | Diplême de straineur |               |
|                                                      | 4             |                      |               |
| Taille de maillot                                    |               | Taille de pentalon   |               |
|                                                      |               |                      |               |

### ETAPE 3 : mettre ses fichiers sur le site

Toujours dans « mon profil », je clique sur « **mes fichiers** ». Je peux alors ajouter un fichier (« **choisir les fichiers** ») pour la saison 2021-2022.

Nommage des fichiers à inscrire dans la légende : Objet du fichier Exemple : Bordereau FFVB

| O Mes fichiers                   |                                       |                                      |           |                        |
|----------------------------------|---------------------------------------|--------------------------------------|-----------|------------------------|
| Tableau delbard > Morignetti > 0 | as fultions                           |                                      |           | Prepulse par Halisport |
| Mon-calendrier                   | Ajouter un fichier                    |                                      |           |                        |
| Measurements                     | Catchines investments ficht unliester | mil<br>re nin der nie namer februre. |           |                        |
| when profil public               | 3918-3219                             | E GOMO PUPALIT HONEY                 |           | B Erregistrer          |
|                                  |                                       |                                      |           |                        |
| Ves-adhésions                    | Wes fishiers                          |                                      |           |                        |
| Mes floriers                     | E Fichier                             |                                      |           | Actione                |
| Wee Billets                      |                                       |                                      | 2017-2016 |                        |
| wes-stupes                       | <b>B</b>                              |                                      |           | <br>0, ameter          |
| Www.tourncis                     |                                       |                                      |           |                        |
|                                  |                                       |                                      |           |                        |

Parmi les fichiers à déposer sur le site, il me faut :

- Le bordereau FFVB rempli avec le certificat médical si besoin (voir page suivante)

Bien penser à remplir les cases concernant les assurances, ainsi qu'à signer le document !

- Une photo d'identité
- Un justificatif d'identité pour les nouveaux adhérents
- La fiche « Autorisations » signée

### **\*NOTE POUR LES CERTIFICAT MÉDICAUX**

#### ➡ Pour les MINEURS,

Le certificat médial n'est plus obligatoire si l'adhérent atteste avoir répondu négativement à toutes les questions du **questionnaire de santé spécifique pour les mineurs** (disponible sur le site internet dans l'onglet « Dossier d'inscription »). Dans ce cas, il doit impérativement cocher la case correspondante sur le bordereau FFVB. Ne pas nous transmettre le questionnaire santé, il est confidentiel et ne concerne que vous.

A défaut, si l'adhérent répond positivement à au moins une des questions du questionnaire, il doit fournir un certificat médical datant de moins de 6 mois pour la pratique du volley-ball en compétition.

Attention, le certificat médical reste nécessaire si le joueur fait l'objet d'un surclassement (se rapprocher du responsable sportif au 0673665500 sur ce point).

QUESTIONNAIRE DE SANTE

☐ J'atteste avoir répondu négativement à toutes les questions du Questionnaire de Santé <u>http://extranet.ff/b.org/data/Fiks/documents/medical/es\_sport.odf</u> ☐ J'atteste avoir répondu négativement à toutes les questions du Questionnaire Relatif à l'Etat de Santé du Sportifinineur http://estranet.ff/b.org/data/Files/documents/medical/es\_sport\_sport/sport/sport/sport/sport/sport/sport/sport/s

#### ➡ Pour les MAJEURS,

Pour ceux qui étaient déjà licenciés au club la saison précédente, le certificat médical est valable trois ans : si ce dernier est déjà déposé dans vos fichiers, c'est que celui de la saison passée est encore valable. A défaut, il en faut un nouveau datant de moins d'un an.

Attention, pour que cela s'applique, il est impératif d'avoir répondu non à toutes les questions du **questionnaire de santé** (disponible sur le site internet dans l'onglet « Dossier d'inscription ») et cocher la case correspondante sur le bordereau FFVB. *Ne pas nous transmettre le questionnaire santé, il est confidentiel et ne concerne que vous.* 

Pour ceux qui n'étaient pas licenciés au club la saison précédente, un certificat médical datant de moins d'un an est nécessaire.

## PAIEMENT

Une fois votre dossier déposé sur le site du club, la finalisation de votre inscription se fera par le **paiement en ligne de votre cotisation** (possibilité de régler en 3 fois par carte bancaire ou par prélèvement automatique).

Frais bancaires à la charge de l'adhérent.

Si vous souhaitez payer votre cotisation par chèque ou espèces, le paiement se fera lors de la journée START qui se déroulera le 16 septembre 2023 de 9h30 à 18h au gymnase André Cuzin (44 chemin de Crépieux, 69300, Caluire-et-Cuire). Le chèque doit être fait à l'ordre de l'ASCVB et il est possible de payer en trois fois avec encaissement le 10/10, le 10/11 et le 10/12.

Pour le montant de la cotisation, voir la page suivante.

—> De plus, une caution de 20€ par chèque vous sera demandée pour la vie associative et rendue en fin de saison si l'adhérent a effectué une « action » pour le club (arbitrage, table de marque, aide au club, etc.).

Le chèque est à faire à l'ordre de l'ASCVB et à remettre lors de la journée START, le samedi 16 septembre.

### **MONTANT DE LA COTISATION**

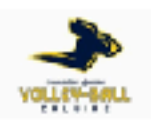

## TARIFS ADHESIONS 2023/2024

#### Compétitions FFVB Week-End

| <ul> <li>Seniors Masculins/Féminins prénational</li> </ul>   | 275€ |
|--------------------------------------------------------------|------|
| <ul> <li>Seniors Masculins/Féminins départemental</li> </ul> | 250€ |
| <ul> <li>M21 (2003, 2004 &amp; 2005)</li> </ul>              | 240€ |
| <ul> <li>M18 (2006, 2007 &amp; 2008)</li> </ul>              | 240€ |
| * M15 (2009 & 2010)                                          | 240€ |
| * M13 (2011 & 2012)                                          | 210€ |
| <ul> <li>M11 (2013 &amp; 2014)</li> </ul>                    | 195€ |
| <ul> <li>M9 (2015 &amp; 2016)</li> </ul>                     | 195C |
| Droit de mutation<br>(Seniors/M21/M18)                       | 60€  |
| Loisirs FFVB                                                 | 185€ |
| Loisirs FSGT                                                 | 185€ |
| Compet LIb FFVB                                              | 185€ |
| Réduction famille : 5€ par adhérent                          |      |

Attention : Pour les joueurs mutés (licenciés dans un autre club de volley la saison précédente), il faut également régler les droits de mutation ( $60 \in$ )  $\rightarrow$  Se renseigner au préalable auprès des responsables du club.

#### **REDUCTIONS** :

- Concernant les titulaires d'un « pass région », celui-ci vous permet d'avoir une réduction de 30€ sur la licence. Il faudra alors nous fournir le numéro de la carte pass région et le code secret sur la case correspondante dans la rubrique « mes informations » (« numéro carte pass région » ; « code pass région ») et attendre que le club la déduise de votre cotisation pour finaliser le paiement.
- Pass'sport jeunes : L'Etat propose une aide de 50€ pour l'inscription d'un mineur dans une association sportive (sous conditions). Les familles concernées ont reçu un courrier de la CNAF à présenter lors de l'inscription et attendre que le club la déduise de votre cotisation pour finaliser le paiement (se rapprocher du responsable sportif au 0673665500).

## **NOUVEAUTÉ** - LICENCIÉS COMPETITION FFVB (Senior/Jeune)

# Avec votre licence, obtenez gratuitement un sac aux couleurs du club !

Une fois votre **dossier d'inscription finalisé et votre cotisation réglée**, le club vous transmettra un mail\* avec la procédure à suivre pour obtenir votre sac *(maximum un mois après votre adhésion finalisée).* 

Vous pourrez alors commander gratuitement sur la boutique du club le sac à dos « Joma Diamond II » ou le sac de sport « Joma Médium III » au choix.

Offre valable jusqu'au 31 janvier 2024.

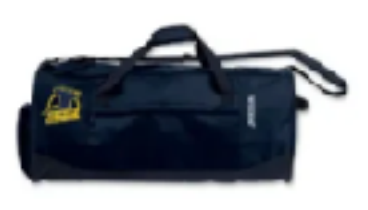

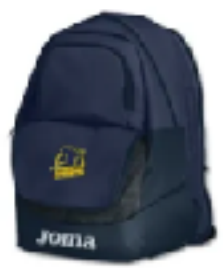

\* Attention : le mail utilisé sera celui indiqué dans la case « mail adhérent » sur votre espace personnel. Vous en aurez besoin pour obtenir votre sac. Si vous souhaitez qu'un autre mail soit utilisé, merci de l'indiquer à Amélie.

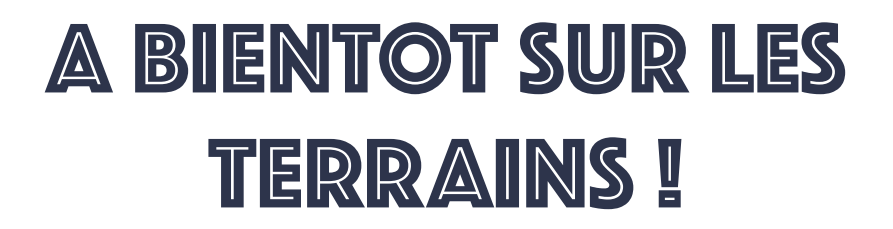